# Portail famille Notice d'utilisation Rentrée 2018/2019

Service enfance éducation entretien Mail : periscolaire@mairie-montry.fr Téléphones : 01 64 63 44 45 | 01 64 63 49 03

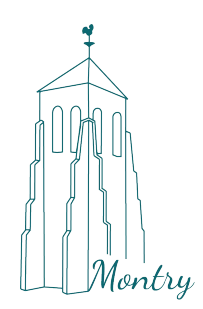

## COMMENT SE CONNECTER AU PORTAIL FAMILLE?

Afin de vous connecter au portail famille, vous devez depuis une page internet vous connecter au site de votre collectivité : <u>http://www.mairie-montry.fr</u>

Sur la page http://www.mairie-montry.fr/inscriptions\_periscolaires.aspx vous trouverez l'encart suivant :

| Accès famille               |                                       |                                |           |  |  |  |  |  |  |
|-----------------------------|---------------------------------------|--------------------------------|-----------|--|--|--|--|--|--|
|                             | Identifiez-vous pour vous connec      | ter à votre application enfanc | te I      |  |  |  |  |  |  |
| Identifiant<br>Mot de passe |                                       | Mot de passe oublié            | P P P     |  |  |  |  |  |  |
|                             |                                       |                                |           |  |  |  |  |  |  |
|                             | Conne                                 | exion                          |           |  |  |  |  |  |  |
|                             | © 2010-2018 Ecolesoft une marque de B | erger-Levrault – Tous droits n | éservés – |  |  |  |  |  |  |

L'identifiant vous a été fournis par le service enfance éducation entretient. Cependant, suite au nouvelle norme RGPD, nous vous demandons de bien vouloir cliquer sur « Mot de passe oublié » pour activer votre session.

Pour tous problème, veuillez contacter Mme Sandrine Cholin, responsable pôle enfance éducation-jeunesse au 01.64.63.44.45 ou sandrine.cholin@mairie-montry.fr ou Mr Jonathan Michelin, du service enfance-scolaire au 01.64.63.49.03 ou periscolaire@mairie-montry.fr

# L'ONGLET ACCUEIL

Lorsque vous êtes connecté(e), la page d'accueil apparaît :

| Bienvenue JEAN DUPONT , | vous avez 🧕 Nouveau(x) Message(s)                                       |                                                                  |                                                                           |                    |                           | Lundi 4 Mai 201 |  |  |  |
|-------------------------|-------------------------------------------------------------------------|------------------------------------------------------------------|---------------------------------------------------------------------------|--------------------|---------------------------|-----------------|--|--|--|
|                         | Accusi                                                                  | Non compte Hes enfants                                           | Relevé de compte                                                          | Boite de niception | Liste des demandes        | Deconnexion     |  |  |  |
| Changer mot de passe    | Bienvenue sur le Portail Famille<br>Bienvenue sur votre page d'accueil  |                                                                  |                                                                           |                    |                           |                 |  |  |  |
|                         |                                                                         | Responsable                                                      | Opérations en cours                                                       |                    |                           |                 |  |  |  |
|                         | Civilité : Monsieur<br>Nom : DUPONT<br>Bienvenue JEAN DUPONT, vous evez | N° Famille : 1001001818331<br>Prénom : JEAN<br>Nouveaux Messages | A le date du Lundi 4 Mai 2015<br>Votre compte présente un solde de 0.00 C |                    |                           |                 |  |  |  |
| Infos./Documents        | Informations compte                                                     |                                                                  |                                                                           |                    |                           |                 |  |  |  |
|                         |                                                                         |                                                                  |                                                                           |                    |                           |                 |  |  |  |
| Fiche d'inscription     |                                                                         | Vos fac                                                          | du Lundi 4 Mai 2015 :                                                     |                    |                           |                 |  |  |  |
|                         |                                                                         | N° Facture                                                       | Date Facture Date                                                         | Echéance Montant   |                           |                 |  |  |  |
|                         |                                                                         | Total :                                                          | 08/04/2015 30/04/                                                         | 2015<br>FACTURES   | 120.60<br>= <b>120.60</b> |                 |  |  |  |
|                         | Informations Enfants                                                    |                                                                  |                                                                           |                    |                           |                 |  |  |  |
|                         | Hers Enfanty                                                            |                                                                  |                                                                           |                    |                           |                 |  |  |  |
|                         |                                                                         | DUPONT                                                           | CHARLES M                                                                 | 27/01/2010         | -                         |                 |  |  |  |
|                         |                                                                         | Jul Strong                                                       |                                                                           |                    |                           |                 |  |  |  |

Dans l'encart « Factures Impayées », vous retrouverez toutes les factures en attentes. Pour les consulter et les imprimer si nécessaire, cliquez sur l'icône 📜 .

Vous devrez peut-être installer « Adobe reader », disponible gratuitement à l'adresse : <u>https://get.adobe.com/fr/reader/</u> (attention aux offres facultatives).

Vous pouvez également payer directement en ligne votre facture, en cliquant sur l'icône 📫, qui vous dirigera vers le portail sécurisé de paiement.

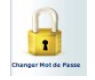

Si vous souhaitez changer de mot de passe vous pouvez le faire en cliquant sur cette icône.

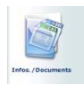

Votre collectivité peut également vous faire parvenir un message complémentaire ou un lien vers une page Internet depuis l'espace « Infos./Documents », situé à gauche de votre écran.

Sur la page qui s'ouvre, vous trouverez un bouton « Formulaires » où seront éventuellement disponibles des documents à télécharger depuis votre espace famille.

#### Service enfance éducation entretien Mail : periscolaire@mairie-montry.fr Téléphones : 01 64 63 44 45 | 01 64 63 49 03

### L'ONGLET MON COMPTE

L'onglet « Mon compte » permet la visualisation des informations relatives à votre famille

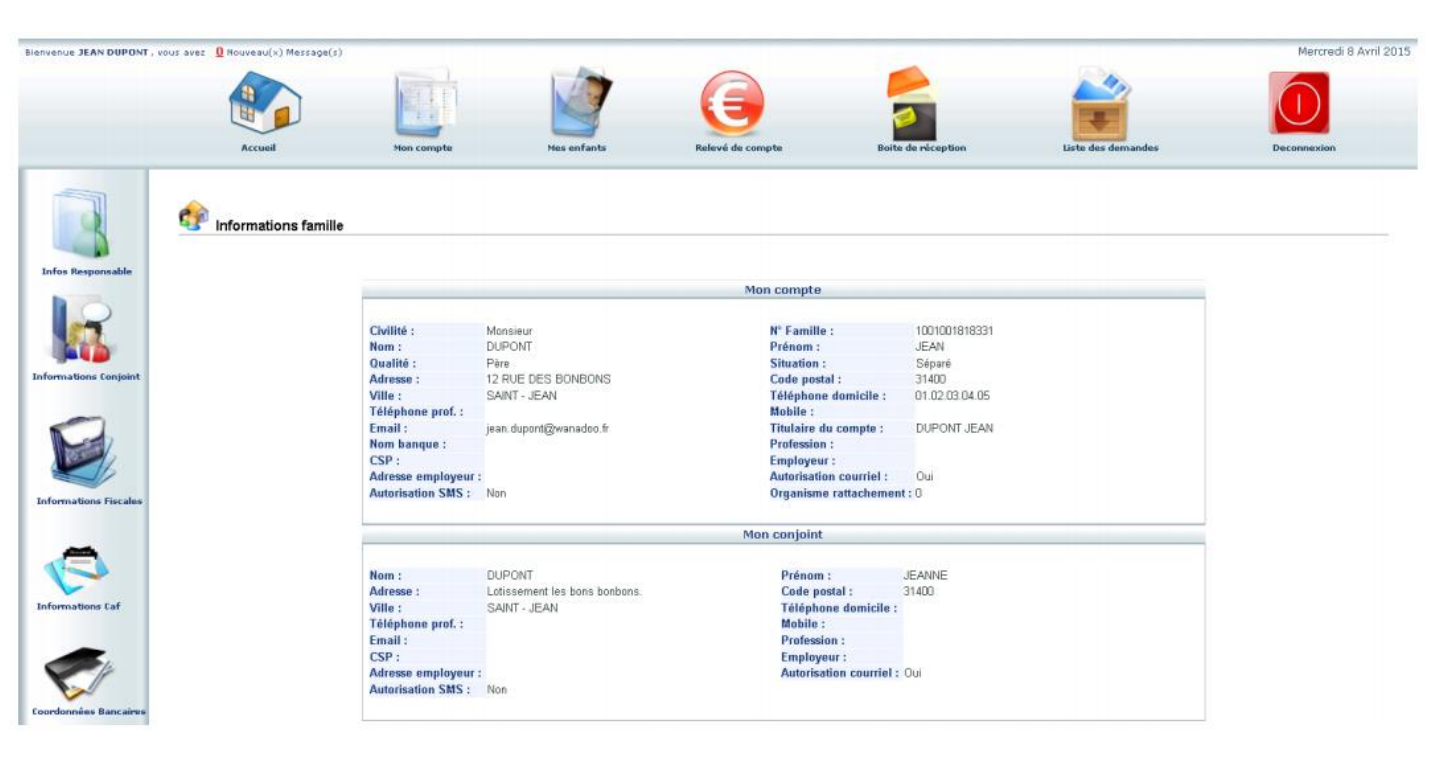

En cliquant sur les icônes à gauche de votre écran, vous pouvez effectuer des demandes de modification de vos informations personnel (changement d'adresse, numéro de téléphone, régime allocataire, demande de mise en prélèvement automatique ...)

Après toute modification, pensez à cliquer sur **Enregistrer** pour que la demande soit transmise à la collectivité. Cette dernière traitera ensuite votre demande et pourra alors l'accepter ou la refuser.

### L'ONGLET MON ENFANTS

L'onglet permet de gérer les informations et les planning de vos enfants :

|                   | Accueil       | Mon compte | Mes enfants    | Relevi de compte                                                         | Boile de réception   | Liste des demandes | Deconnexion |
|-------------------|---------------|------------|----------------|--------------------------------------------------------------------------|----------------------|--------------------|-------------|
| Ajouter un enfant | 🎻 Mes enfants |            |                |                                                                          |                      |                    |             |
|                   |               |            |                |                                                                          |                      |                    |             |
|                   |               | Photo      | Nom Prénom     | Sexe Date de Naissance                                                   |                      |                    |             |
| Tarifs en cours   |               | <u> </u>   | DUPONT CHARLES | <u>M 27/01/2010</u>                                                      | Ecole Primaire Curie | 25                 |             |
|                   |               |            |                |                                                                          |                      |                    |             |
|                   |               |            | Copyright @ 20 | 04-2018 Berger-Levrault. Tous droits réservé<br>Conditions d'utilisation | s.                   |                    |             |
|                   |               |            |                |                                                                          |                      |                    |             |
|                   |               |            |                |                                                                          |                      |                    |             |
|                   |               |            |                |                                                                          |                      |                    |             |

Vous pouvez via cette interface :

- Ajouter un enfant qui sera prochainement scolarisé en école ou bien inscrit à l'accueil de loisir. La collectivité ou le centre pourra alors vous contacter afin de remplir les fiches d'inscriptions.
- Demande une modification d'informations, liste es personnes autorisées à venir chercher l'enfant, port de lunette, données sanitaires... Vous devez pour cela cliquer sur le prénom d'un enfant puis sur l'un des menus qui s'affichera à gauche de votre écran :

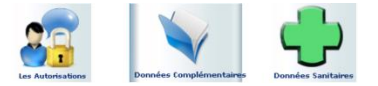

• Visualiser le planning de votre enfant.

### LE PLANNING DE RESERVATION

Visualiser le planning de votre enfant : la navigation s'effectue de mois en cliquant sur la flèche qui est entourée en rouge.

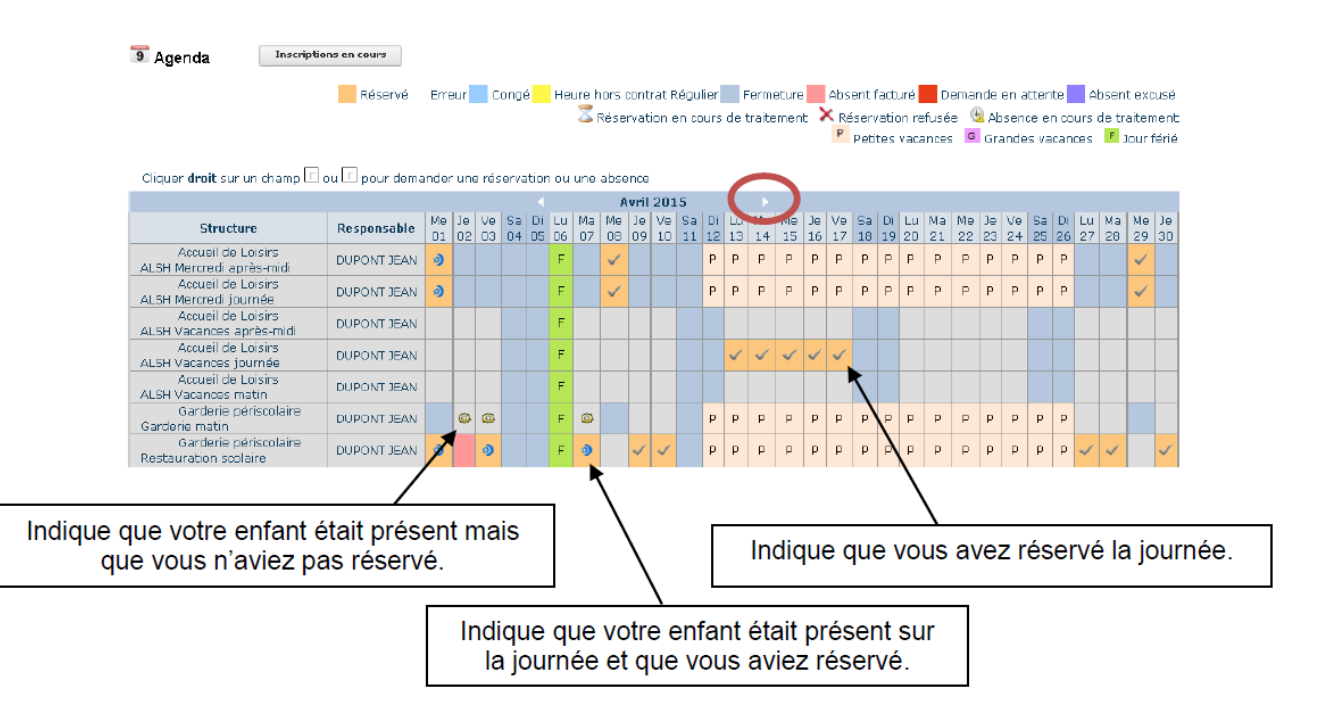

**Attention** : Un justificatif médical doit être fourni par mail ou en mairie pour toute demande d'annulation pour raison médicale. Pour rappel : le repas du 1<sup>er</sup> jour de maladie est facturé malgré le justification (cf. règlement intérieur)

#### L'ONGLET RELEVE DE COMPTE

L'onglet permet de visualiser toutes vos factures et vos règlements, par année scolaire.

|                                | , vous avez 🧕 Nouveau(x                     | ) Message(s) |                 |                          |                                                       |                                               |             | Mercredi 8 A  |
|--------------------------------|---------------------------------------------|--------------|-----------------|--------------------------|-------------------------------------------------------|-----------------------------------------------|-------------|---------------|
|                                | Accuei                                      | Mon.com      | ste             | Nes enfants              | Relevé de compte Bo                                   | ite de réception                              | es demandes | e Deconnexion |
| Mes factures<br>Mes règlements | Information<br>Année scolaiu<br>2014-2015 - | ons compte   |                 |                          |                                                       |                                               |             |               |
|                                |                                             |              |                 |                          | Relevé des opérations                                 |                                               |             |               |
|                                |                                             |              | N° Opération    | Date                     | Description                                           | Régie                                         | Débit       | Crēdīt        |
|                                |                                             |              | AL-36           | 08/04/2015               | Facture : 01/04/2015 - 30/04/20                       | 15 Régie garderie ALSH                        | 120.60      |               |
|                                |                                             |              |                 |                          |                                                       |                                               |             |               |
|                                |                                             |              | AL-228          | 08/04/2015               | Règlement : Chèque                                    | Régie garderie ALSH                           |             | 243.20        |
|                                |                                             |              | AL-228<br>AL-12 | 08/04/2015<br>08/04/2015 | Règlement : Chèque<br>Facture : 01/02/2015 - 31/03/20 | Régie garderie ALSH<br>15 Régie garderie ALSH | 243.20      | 243.20        |

Il est possible d'imprimer les factures en cliquant sur l'icône 😕. De même, l'icône 📫 permet le paiement en ligne

# L'ONGLET RECEPTION

Vous pourrez depuis ce menu :

- Envoyer un message au service enfance-scolaire pour toute demande que vous pourriez avoir.
- Voir les messages que vous avez envoyés et les réponses qui vous auront été apportées.
- Voir les messages envoyés par le service enfance-scolaire et y répondre.
- Voir les messages supprimés.

#### L'ONGLET LISTE DES DEMANDES

Ici sont répertoriées toutes les demandes que vous avez faites datant de moins d'un mois, qu'elles aient été acceptées ou refusées.

| ienvenue JEAN DUPONT , | vous avez 🗕 Nouveau(x) N | lessage(s)          |                          |                             |                             |                        | Mercredi 8 Avril 2015                 |  |  |  |
|------------------------|--------------------------|---------------------|--------------------------|-----------------------------|-----------------------------|------------------------|---------------------------------------|--|--|--|
|                        | Accuei                   | Mon compte          | Mes enfants              | Relevé de compte            | Boite de réception          | Liste des demandes     | Deconnexion                           |  |  |  |
|                        | Liste des de             | mandes              |                          |                             |                             |                        |                                       |  |  |  |
|                        | Mon compte Mes enfants   |                     |                          |                             |                             |                        |                                       |  |  |  |
|                        |                          |                     |                          | 4 Þ                         |                             |                        |                                       |  |  |  |
|                        |                          | Informations        | responsable   Informatio | ons conjoint   Informations | fiscales   Informations CAF | Informations bancaires |                                       |  |  |  |
|                        | Demandes refusées        |                     |                          |                             |                             |                        |                                       |  |  |  |
|                        | Résponsable Qua          | lité Adresse Tél.do | micile Tél.Prof. Mol     | bile Email Profession       | Employeur Adresse emp       | loyeur Date.demande    | Date.refus Motif.refus                |  |  |  |
|                        |                          |                     |                          |                             |                             |                        |                                       |  |  |  |
|                        | Demandes acceptées       | 5                   |                          |                             |                             |                        | · · · · · · · · · · · · · · · · · · · |  |  |  |
|                        | Résponsable Qu           | alité Adresse Tél.d | omicile Tél.Prof. M      | obile Email Profession      | Employeur Adresse e         | mployeur Date.deman    | de Date.acceptation                   |  |  |  |
|                        |                          |                     |                          |                             |                             |                        |                                       |  |  |  |

Vos possibilités :

- En cliquant sur « Mon compte » vous obtiendrez la liste des demandes concernant votre fiche famille.
- En cliquant sur « Mes enfants », vous verrez s'afficher les demande spécifiques aux enfants : demande de réservation et/ou de déclaration d'absence.
- Vous pourrez filtrer selon un type spécifique de demande en cliquant sur le type d'information recherchée (« Responsable », « Conjoint », « Fiscales » … ou « Autorisation », « Données sanitaire », « Réservations », « Absences »…)